## HowTo: Access Pearson titles

**Step 1:** Go to "Online Library & Resources" and click on "Library Resources" from the drop-down list on Wittenborg-Online

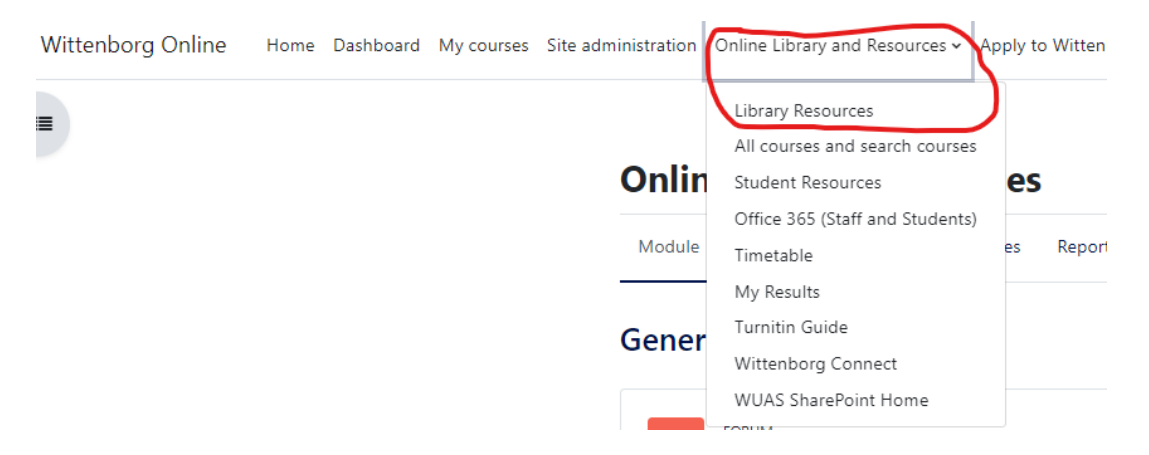

**Step 2:** Click on the link "Access required reading from Pearson here.!!"

| Acces | s Pearson books via Vital Source <i>≱</i>                    | : |
|-------|--------------------------------------------------------------|---|
| යි    | EXTERNAL TOOL<br>Access required reading from Pearson here!! | : |

**Step 3:** You will be directed to the VitalSource Bookshelf page. Create an account using your Wittenborg email.

|               | 🔒 Bookshelf                                                            |
|---------------|------------------------------------------------------------------------|
|               | Access Your Content                                                    |
| Welcome to    | Complete your account for the best reading and studying<br>experience. |
| Bookshelf     | Email                                                                  |
| Read anytime, | Continue                                                               |
| anywhere.     | Continue without an Account                                            |
|               | Powered by <b>VitalSource</b>                                          |

**Step 4**: Once you enter the Wittenborg email, you will be redirected to the page requesting your details and the password. Enter all the details and click on "Create Account". The account is a onetime creation and the user do not need to login every time, they want to access the bookshelf.

| Create Ac                                             | count                                                               |
|-------------------------------------------------------|---------------------------------------------------------------------|
| Complete your ac<br>experience.                       | count for the best reading and studying                             |
| First Name                                            | Last Name                                                           |
|                                                       |                                                                     |
| Email                                                 |                                                                     |
| s00395@witten                                         | borg.eu                                                             |
| Password                                              |                                                                     |
|                                                       | ۲                                                                   |
| 8+ characters, an upperca                             | se letter, a lowercase letter, and a special character.             |
| <ul> <li>Email me occa<br/>activity, produ</li> </ul> | asional updates about my account<br>ct updates, and special offers. |
|                                                       |                                                                     |

**Step 5:** You can now access all the Pearson titles from the database.

**Step 6:** Additionally, the Pearson titles can be accessed via the relevant course areas.

Welcome to

**Bookshelf** 

Read anytime, anywhere.